## **KORRIGERING AV MOMS I**

## UNIT4 ERP

(UBW, Agresso, Ekonomisystemet)

## • Gå till "avancerat läge"

| Detaljer leverantörsfaktura |      |              |          |        |              |                                              |                       |                                    |                 |  |  |  |
|-----------------------------|------|--------------|----------|--------|--------------|----------------------------------------------|-----------------------|------------------------------------|-----------------|--|--|--|
| Översikt                    | Moms | ms VT Status |          | Valuta | Valutabelopp | Konto                                        | Ansvar                | Anl/Refkod                         | Ver             |  |  |  |
| 8                           | %    | GL           | Parkerad | SEK    | 6 800,00     | * 4999<br>Prel kostnader leverantörsfakturor | 94999<br>Ankomstreg I | THCO1000≣*Therese Corneliusson SFF | 94999<br>Okonte |  |  |  |
| .8.                         | %    | AP           |          | SEK    | -8 500,00    | 2510                                         |                       |                                    |                 |  |  |  |
| Σ                           |      |              |          |        | -1 700,00    |                                              |                       |                                    |                 |  |  |  |

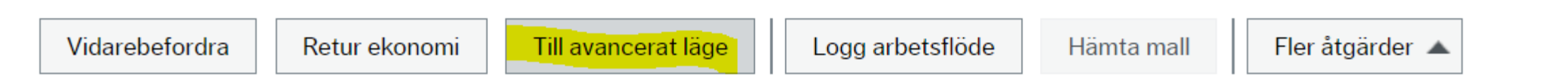

• Lägg till två extra rader

- På den ena raden tar du bort den gamla momsen genom att kreditera konto 1677 (Momsersättning, skattefria verksamheter (kommunmoms) " -1.700 kr"
- Skriv i den nya uträknade momsen på den andra raden "1.260 kr"
- Ange samma ansvar på raden för 1677 som för kostnaden. Vid flera ansvar väljer du ett av dem.
- Resterande belopp på momsen kommer sedan automatiskt att lägga sig på kostnadskontot
- (Momsbeloppet som eventuellt står kvar med röd text längst ner behöver du inte tänka på)

| Detaijer leverantorstaktura |          |          |          |              |              |              |                   |                 |          |             |    |
|-----------------------------|----------|----------|----------|--------------|--------------|--------------|-------------------|-----------------|----------|-------------|----|
|                             | Översikt | Moms     | VT       | Status       | Valuta       | Valutabelopp |                   | Konto           | Ansvar   | Anl/Refkod  |    |
|                             | 8        | %        | GL       | Parkerad     | SEK          | 7 240,00     | 4999              |                 | 94999    | THCO1000    | 9  |
|                             |          | %        | GL       | Dela upp ra  | SEK          | -1 700,00    | 1677              |                 | 94999    |             |    |
|                             |          | %        | GL       | Dela upp ra  | SEK          | 1 260,00     | 1677              |                 | 94999    |             |    |
|                             |          | %        | AP       |              | SEK          | -8 500,00    | 2510<br>Leverantö | rsskulder svens |          |             | ≡~ |
| Σ                           |          |          |          |              |              | -1 700,00    | )                 |                 |          |             |    |
| Ta                          | bort Dis | tribuera | Mottagni | ngsattest De | ela upp rade | n Informera  | Parkera           | Vidarebeford    | ra Retur | ekonomi Ång | ra |